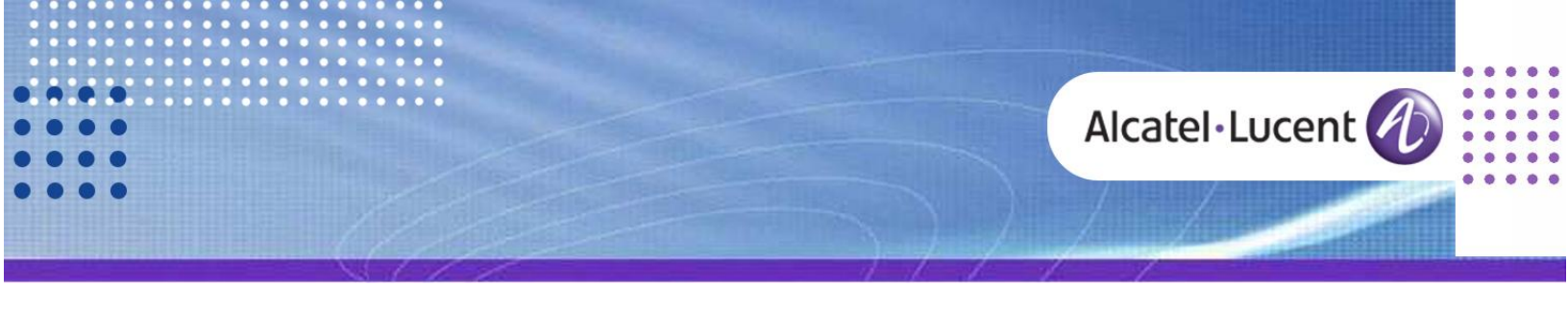

## Technical Bulletin | Alcatel-Lucent OmniPCX Office

TC2031 ed.01 • • • • •

**R10.0** 

# SIP TRUNK SOLUTION OVH (FR): CONFIGURATION GUIDELINE RCE100

This document details how to set up an IPBX OXO RCE100 for enabling a public SIP trunk of the Operator OVH in FRANCE. The different SIP solutions offered by OVH ("Ligne SIP Entreprise", "Ligne SIP individuelle" and "Ligne SIP Trunk") are compatible with OXO R10.0 under the conditions detailed in Chapter 1.

Revision History

Edition 01: March 06, 2015

first RCE100 edition released for GA publication

#### Legal notice:

Alcatel, Lucent, Alcatel-Lucent and the Alcatel-Lucent logo are trademarks of Alcatel-Lucent. All other trademarks are the property of their respective owners. The information presented is subject to change without notice. Alcatel-Lucent assumes no responsibility for inaccuracies contained herein. Copyright © 2015 Alcatel-Lucent. All rights reserved.

# Table of contents

| 1 GENERAL                                                                                                    | 3                                                                                            |
|----------------------------------------------------------------------------------------------------|----------------------------------------------------------------------------------------------|
| <ul> <li>1.1 REFERENCES</li> <li>1.2 SCOPE &amp; USAGE OF THE CONFIGURATION GUIDE</li> <li>1.3 SCOPE OF ALCATEL-LUCENT'S SUPPORT</li> <li>1.4 SOFTWARE/ HARDWARE COMPONENTS ON CUSTOMER'S INFRASTRUCTURE</li></ul>                                                                                                    | 3<br>4<br>5<br>5<br>5<br>6                                                                   |
| 2 SYSTEM GENERAL INFO AND BASIC SETUP                                                                                                    | 7                                                                                            |
| <ul> <li>2.1 PRE-REQUIRED INFORMATION</li></ul>                                                                                                    | 7<br>8<br>8<br>9<br>9<br>10<br>11                                                            |
| 3 ENABLING SIP TRUNKING                                                                                                    | 11                                                                                           |
| <ul> <li>3.1 SIGNALING PROTOCOL AND NUMBER OF PHYSICAL CHANNELS</li> <li>3.2 LINE ACCESS ASSOCIATED TO THE SIP TRUNK</li> <li>3.3 HOSTING SYSTEM TRUNK GROUP</li> <li>3.4 ARS TRUNK GROUPS LISTS</li> </ul>                                                                                                    | 11<br>11<br>12<br>13                                                                         |
| 4 SIP TRUNK SETUP                                                                                                    | 13                                                                                           |
| <ul> <li>4.1 IMPORTING THE OPERATOR'S REFERENCE PROFILE (SIP EASY CONNECT)</li> <li>4.2 COMPLEMENTARY SETUP</li> <li>4.2.1 ARS-GW Domain Proxy &amp; Registration</li> <li>4.2.2 ARS Prefixes</li> <li>4.2.3 ARS SIP Accounts</li> <li>4.3 ADJUSTMENTS (FINE TUNING)</li> <li>4.3.1 VOIP General Tab</li> <li>4.3.2 VOIP SIP Trunk Tab</li> <li>4.3.3 VOIP DSP Tab</li> <li>4.3.4 ARS-GW Media Tab</li> </ul> | 13<br>14<br><i>14</i><br><i>16</i><br><i>17</i><br>18<br><i>18</i><br><i>18</i><br><i>18</i> |
| 5 SIP TRUNK CONFIGURATION ABSTRACT                                                                                                    | 20                                                                                           |
| 6 ADDENDUM: CONFIGURATION WITHOUT SIP EASY CONNECT                                                                                                    | 23                                                                                           |

# 1 General

This document details the process for configuring from scratch a public SIP trunk of the Operator **OVH** on a system OXO RCE100.

The compatibility of OXO R10.0 with the different solutions/ options proposed by OVH is the following (current status):

**A) the solution "Ligne SIP individuelle" featuring one single DDI number is COMPATIBLE.** Whenever several DDI's are needed by the customer, it's possible to connect more of these individual lines and then use the multi-account function of OXO R10.0.

B) the solution "Ligne SIP Entreprise" featuring several DDI numbers is COMPATIBLE.
C) the solution "Ligne SIP Trunk" featuring several DDI numbers is COMPATIBLE, no matter if the option "Amélioration de la présentation du numéro appelé" is active or not.

The above solutions B and C bring natural DDI numbers on the IPBX which supersede the multi-account configuration of OMC.

The guide is based on the OMC service "SIP Easy Connect" which permits to import a SIP Trunk Profile and to simplify drastically the configuration task.

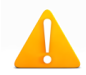

For an easier OMC configuration and optimized usage of this guide, you should have at your disposal the reference SIP Trunk Profile of the Operator OVH (i.e. the spf file "FR\_OVH\_RCE100\_SIP\_edxx.spf" delivered by Alcatel-Lucent).

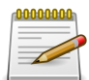

The doc TC1994 describes the general management of SIP Trunk profiles files in OMC and how to retrieve the up-to-date profile edition of any GA-released Operator. **If you don't have the import file requested here above, please read carefully the addendum of Ch.6 before proceeding.** 

## 1.1 References

Alcatel-Lucent documentation available on the Business Partner Web Site:

- [1] Alcatel-Lucent OmniPCX Office Communication Server Expert Documentation
- [2] Technical Bulletin TC1284 Public SIP Trunking Interoperability and Technical Support Procedure
- [3] Technical Bulletin TC1994 SIP Easy Connect: SIP Trunk Profile Import/Export
- [4] Technical Bulletin TC1143 Security Recommendations For OmiPCXOffice RCE

## 1.2 Scope & usage of the configuration guide

This guide is intended for normal-skilled engineers who are familiar with OMC and with the very basic set up of the IPBX.

# For the basic system configuration, it is essential to consider the state-of-the art rules of security reminded in the bulletin TC1143.

Well-known configurations like that for the IP-LAN or for "Traffic Sharing and Barring" are just reminded without any details. For simplification reasons as well, the description of user menus and the OMC screenshots are based on the selection of the English language in OMC.

Within the guide, each configuration parameter has been assigned a specific name which is proper to the document and derived from the OMC menu path. These parameters can be easily identified via the purple color and the heading sign  $\Im$ . Some examples:

- NP\_International\_Prefix = "00" (between quotes when value is freely editable in OMC)
- **VoIPgen\_RTP\_Direct = False** (no quotes when value is selected from a pick-list in OMC)
- GWdom\_IP\_Address = (N/A) (when the parameter is hidden or disabled in OMC)

Although pre-configured by SIP Easy Connect, some few parameters may be subject to additional site tuning and are marked with a distinctive heading sign  $\Im$ . Example:

 $rac{1}{\sim} \Phi \sqrt{VoIPdsp_DSP_Echo_Cancel} = True$ 

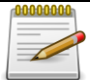

The setting values given in the doc must be strictly respected, unless specific note or if the parameter name ends with "**\_example**". Indeed, that suffix is a mark indicating that the value is site-dependent and needs to be customized. Example:  $\bigcirc \bullet$  Access\_Channels\_example = 8

As they are taken from a real customer site, the \_example values carrying private data have been masked or partially masked with asterisks (i.e. user logins and passwords, public phone numbers...). Example: The second second s

## 1.3 Scope of Alcatel-Lucent's support

The support delivered for this SIP Trunk solution is strictly delimited by the approval context and the system configuration detailed in this document. The protocol and the functional aspects of the SIP trunk are in the scope, but not the audio quality of calls for the part incumbent on the Operator or on the client's infrastructure. Beyond this, the deployment of the solution is submitted to the SLA conditions proper to the support model agreed: either LA mode (Limited Availability) or GA mode (General Availability).

The type of support model (LA or GA) of an approved SIP Trunk solution must be checked from the up-to-date TC1284 doc available on ALE's Web portal.

1.4 Software/ Hardware components on customer's infrastructure

| INFRA COMPONENT             | MODEL                               | VERSION (min compatible) |
|-----------------------------|-------------------------------------|--------------------------|
| OXO IP-PBX system           | Alcatel-Lucent OmniPCX Office       | RCEFR100/026.001         |
| OMC Management Application  | Alcatel-Lucent OMC                  | OMC10.0/9.1a             |
| Router with enabled SIP/ALG | Provided by 3 <sup>rd</sup> party ( | see Warning Note below)  |

The SIP Operator does not provide SIP/HNAT on its IP network but delivers to the customer a packaged solution that includes a CPE router with local SIP/ALG. This CPE router managed by the Operator is not in the scope of this document: as a very general rule, troubleshooting and support service of the solution does only cover what is transmitted/ received on OXO's LAN port port.

## 1.5 Feature List & Set Compatibility

#### 1.5.1 Supported Features & Sets

The following tables list the main inter-operation features and the range of sets that are supported with this SIP Trunk solution. For the different items, refer to the indication given in the Support column which is marked as "OK" (for full support), or "WR" (support with restriction), or "NOK" (for Not OK or Not Applicable), or "NT" (for Not Tested).

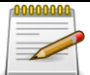

In case of any doubt about the compatibility tables hereafter, or, if you want to contribute to the validation of items that are not yet tested, you can notify us via the e-mail address <a href="mailto:sip-for-smb@alcatel-lucent.com">sip-for-smb@alcatel-lucent.com</a>.

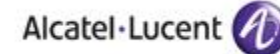

| OVH<br>(TOPOLOGY B)        | 40x8<br>80x8 | 40x9<br>80x9<br>Z<br>DECT | IP<br>DECT<br>DAP's | MyIC<br>8082 | 8002<br>8012 | MyIC<br>And. | MyIC<br>IPhone | MyIC<br>SIP |
|----------------------------|--------------|---------------------------|---------------------|--------------|--------------|--------------|----------------|-------------|
| SETS<br>Supported          | ок           | ок                        | NT                  | NT           | NT           | NT           | NT             | NT          |
| USER<br>Basic Features     |              |                           |                     |              |              |              |                |             |
| Outbound Basic Call        | ОК           | ОК                        |                     |              |              |              |                |             |
| Inbound Basic Call         | ОК           | ОК                        |                     |              |              |              |                |             |
| Inbound Call to DDI        | ОК           | ОК                        |                     |              |              |              |                |             |
| Call Release               | ОК           | ОК                        |                     |              |              |              |                |             |
| Call Hold & Music          | ОК           | ОК                        |                     |              |              |              |                |             |
| Emission of DTMF           | ОК           | ОК                        |                     |              |              |              |                |             |
| Reception of DTMF          | ОК           | ОК                        |                     |              |              |              |                |             |
| Internal Call Forward      | WR           | WR                        |                     |              |              |              |                |             |
| Internal Call Transfer     | ОК           | ОК                        |                     |              |              |              |                |             |
| CLIP Inbound               | ОК           | ОК                        |                     |              |              |              |                |             |
| CLIP Outbound              | ОК           | ОК                        |                     |              |              |              |                |             |
| Emergency Calls            | ОК           | ОК                        |                     |              |              |              |                |             |
| USER<br>Extended Features  |              |                           |                     |              |              |              |                |             |
| External Call Forward      | WR           | WR                        |                     |              |              |              |                |             |
| External Call Transfer     | ОК           | ОК                        |                     |              |              |              |                |             |
| COLP                       | WR           | WR                        |                     |              |              |              |                |             |
| Dynamic Call Routing       | WR           | WR                        |                     |              |              |              |                |             |
| Conference with 2 Ext.     | ОК           | ОК                        |                     |              |              |              |                |             |
| Busy State                 | ОК           | ОК                        |                     |              |              |              |                |             |
| General<br>Preannouncement | ОК           | ок                        |                     |              |              |              |                |             |
| CLIR In & Outbound         | ОК           | ОК                        |                     |              |              |              |                |             |

| SYSTEM<br>Global Features | Supported |
|---------------------------|-----------|
| Outbound Fax T38          | WR        |
| Inbound Fax T38           | WR        |
| Outbound Fax G711         | NT        |
| Inbound Fax G711          | NT        |

#### 1.5.2 Restrictions

**External Call Forward, Internal Call Forward and Dynamic Call Routing**  $\rightarrow$  Issue with COLP. **Inbound & Outbound Fax T38**  $\rightarrow$  Not tested in all the scenarios requested.

# 2 System General Info and Basic Setup

## 2.1 Pre-required information

The table below gathers the settings inherent to the SIP Trunk and delivered by the Operator (empty values correspond to not relevant or not mandatory parameters). This data must be available for completing the OXO configuration.

| Data Type   | Parameter role                   | Name in doc                   | Value                            |
|-------------|----------------------------------|-------------------------------|----------------------------------|
| Specific to | OP Gateway IP@                   | GWdom_IP_Address              |                                  |
| SIP Trunk   | OP Domain name (*)               | GWdom_Target_Domain           | sip.ovh.fr (or siptrunk.ovh.net) |
| model       | Outbound Proxy                   | GWdom_Outb_Proxy              |                                  |
| delivered   | DNS IP@ (1 <sup>st</sup> choice) | GWdns_Prim_DNS                | 8.8.8.8                          |
| by OVH      | DNS IP@ (2 <sup>nd</sup> choice) | GWdns_Sec_DNS                 |                                  |
| (see note   | Registrar IP address             | GWreg_Reg_IP_Address          |                                  |
| Delow)      | Registrar name (*)               | GWreg_Reg_Name                | sip.ovh.fr (or siptrunk.ovh.net) |
|             | SIP Realm                        | GWdom_Realm                   |                                  |
|             | Local Domain name(*)             | GWdom_Local_domain_Name       | sip.ovh.fr (or siptrunk.ovh.net) |
|             | Installation Number              | NP_Instal_Number_example      | 97***2347                        |
| Site        | Instal. Alternative CLI          | SIPnum_Alt_CLIP_example       |                                  |
| specific    | Public DDI range                 | NP_DDI_Range_example          | 2347 2350                        |
| (example    | Registered Username              | SIPaccnt_Reg_Username_example | 003397***2347                    |
| values)     | Authentication Login             | SIPaccnt_Login_example        | 003397***2347                    |
|             | Password                         | SIPaccnt_Password             | ****                             |

#### **OVH SIP TRUNK PARAMETERS**

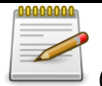

(\*) This variant data is ruled by the Operator and is specific to the solution model delivered. Today:

- "sip.ovh.fr" (for solutions "Ligne SIP Entreprise" or "Ligne SIP individuelle" ) or
- "siptrunk.ovh.net" (for the solution "Ligne SIP Trunk")

ALE may not be aware of changes made by the Operator. In case of set up issue and doubt concerning the SIP Trunk parameters, please contact the Operator directly.

## 2.2 System Connection procedure

The configuration task involves on-line connection to the IPBX with OMC Expert-level. Setting up the LAN parameters for OXO (i.e. "IP address", "subnet mask" and "Def. Router Address") is consequently the prime action to complete. When connected, we recommend you select the English language in OMC via the menu <u>Options -> Language</u>.

## 2.3 Checking the SW license

A specific SW licence is mandatory to enable IP trunks on the system. In the OMC tab Hardware and Limits -> Software Key Features -> \_Multi-site, check that the number of IP Trunks "Really activated" (i.e. the max number of channels simultaneously usable on the VOIP trunk) is greater than zero and well adapted to the customer site.

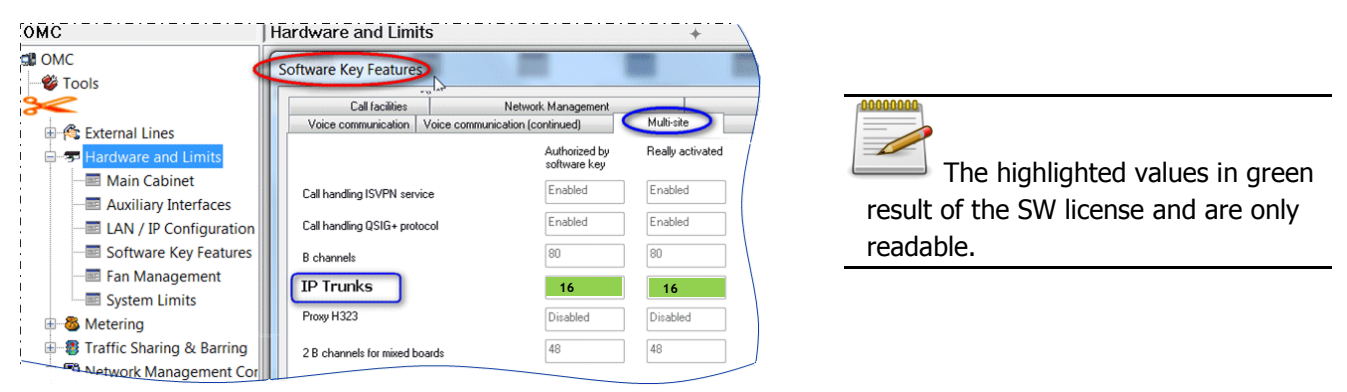

## 2.4 Numbering Plan configuration

#### 2.4.1 Installation numbers

No matter the type of Trunk considered, the system management for public numbers is first based on the "Installation Numbers" data configurable via the OMC menu Numbering -> Installation Numbers.

|                                                        |                             |   |           | - il |
|--------------------------------------------------------|-----------------------------|---|-----------|------|
| 03 Numbering                                           | Installation Numbers        |   |           |      |
| Installation Numbers     Default Configuration         | Installation Number         | 1 | 97***2347 |      |
| - I Numbering Plans                                    | International Prefix        | 2 | 00        |      |
|                                                        | International Code          | 3 | 33        |      |
| Number Modification Table                              | Intercity Prefix            | 4 | 0         |      |
| Splitting Table<br>                                    | Intercity Code              | 5 |           |      |
| 😑 🖴 Automatic Routing Selection                        | Recall Prefix               | 6 | 0         |      |
| - Automatic Routing: Prefixe<br>- E Gateway Parameters | Alternative System CLIP     | 7 |           |      |
| SIP Accounts                                           | Private Installation Number |   |           |      |
| SIP Public Numbering<br>                               | Private Level2 Prefix       |   |           |      |
|                                                        | Private Level2 Code         |   |           | i    |
| Day Groups     Providers/Destinations                  | Private Level1 Prefix       |   |           | !    |
|                                                        | Private Level1 Code         |   |           |      |
| Tone/Pause-MF                                          | VPN Escape Prefix to remove |   |           | i    |

- Check/ edit the corresponding numbers as illustrated above:

Install. Number : **NP Instal Number example = "97\*\*\*2347" S** • NP\_International\_Prefix = "00"

• NP\_Intercity\_Code\_example = ""

• NP International Code = "33"

• NP\_Intercity\_Prefix = "0"

- 2 International Prefix :
- (3) International Code :
- 4 Intercity Prefix :
- 5 Intercity Code :
- 6 Recall Prefix :
  - **NP Recall Prefix = "0"**
- Ø Alternative System CLIP : • NP\_System\_Alt\_CLIP\_example = ""

#### 2.4.2 DDI numbers

In OMC, the Public Numbering Plan permits to configure the DDI numbers allocated to the IPBX subscribers. On OMC, open the tab: <u>Numbering -> Numbering Plans - Public Numbering Plan</u>.

| M OMC                                                              | N | umbering Plans           |            |                |             |                  |              |                |               |
|--------------------------------------------------------------------|---|--------------------------|------------|----------------|-------------|------------------|--------------|----------------|---------------|
|                                                                    |   | Internal Numbering Pl    | las Public | Numbering Plan | Restricted  | Public Numbering | Plan Private | Numbering Plan |               |
| Installation Numbers     Default Configuration     Numbering Plans |   | Function<br>Subscriber 💌 | Start      | End<br>2350    | Base<br>110 | NMT<br>Drop      | ▼ No         | ▼ Fax          | SIP Acc.Index |
| Features in Conversation                                           |   | Subscriber               | 2347       | 2350           | 110         | Drop             | No           |                | 1             |
|                                                                    |   |                          |            |                |             |                  |              |                | :             |

- Check/ edit the configuration for "Public Numbering Plan":
  - DDI range : PDDI\_Range\_example = "2347 2350"

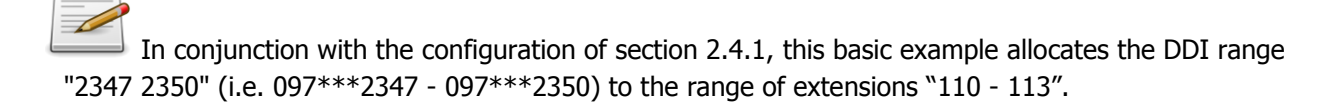

#### 2.4.3 Internal Numbering Plan

Accessible from OMC <u>Numbering -> Numbering Plans</u> menu, the internal numbering plan is the place where dialing of internal phones is first analyzed by the OXO call server.

| омс                        | Num           | bering Plans                                                                                                    |        | •••••      |               |               |                |           |        | <u> </u>          | • X    |
|----------------------------|---------------|----------------------------------------------------------------------------------------------------|--------|------------|---------------|---------------|----------------|-----------|--------|-------------------|--------|
| C OMC                      | - ALL WARDING | art of the second second second second second second second second second second second second second second se |        |            |               |               |                |           |        | $\vdash$          |        |
| - 💖 Tools                  | Int           | ernal Numbering Plan                                                                                            | Public | Number     | ing P Restric | cted Public N | umbe Private N | Jumbering | g Plan | $\langle \rangle$ |        |
| ≫                          | -             |                                                                                                    |        |            |               | _             |                |           |        |                   |        |
| K Modification typical     |               | unction                                                                                                    |        | Start      | End           | Base          | NMI            | Priv      |        |                   | Add    |
| -03 Numbering              |               | Main Trunk Group                                                                                                | •      | 0          | 0             | ARS           | Drop 🔻         | No        |        |                   | Delete |
| Installation Numbe         |               | Main Trunk Group                                                                                                |        | 0          | 0             | ARS           | Drop           | No        |        |                   |        |
| Default Configurat         |               | Attendant Call<br>Subscriber                                                                                    |        | 10<br>110  | 10<br>199     | 9<br>110      | Drop<br>Drop   | No<br>No  |        |                   | Modify |
|                            |               | Subscriber                                                                                                    |        | 200        | 299           | 200           | Drop           | No        |        |                   | LIn    |
| Features in Conver         |               | Subscriber<br>Secondary Trunk Group                                                                             |        | 300<br>500 | 399<br>534    | 1             | Drop           | No        |        |                   |        |
| DDI Number Modi            |               | Hunting Group                                                                                                   |        | 540<br>60  | 565<br>60     | 540           | Drop           | No        |        | 1                 | Down   |
| - I Number Modificat       |               | Set Replace                                                                                                    |        | 611        | 611           |               | Drop           | No        |        |                   |        |
|                            |               | Set Retrieve<br>Cancel Booking                                                                                  |        | 612<br>63  | 612<br>63     |               | Drop<br>Drop   | No<br>No  | 1      | 1                 |        |
| - End of Dialing Tab       |               | Call Forwarding                                                                                                 |        | 64         | 65            | 8             | Drop           | No        |        |                   |        |
| 🗄 💼 Automatic Routing      |               | ALD FIERX                                                                                                    |        | 660        | 001           | U             | Diop           | INO       |        |                   |        |
| Collective Speed Dial      |               |                                                                                                    |        |            |               |               |                |           |        |                   |        |
|                            |               |                                                                                                    |        |            |               |               |                |           |        |                   |        |
| - 🖁 Subscribers/Basestatic |               |                                                                                                    |        |            | 7             |               |                |           |        |                   |        |
| E 👹 Voice Processing       |               |                                                                                                    | Car    | icei       |               |               |                |           |        |                   |        |

This example defines access to the internal ARS table for user dialing starting with digit 0. The "Drop" attribute indicates that the number dialed must be analyzed in the ARS Prefix table after dropping the initial digit 0.

## 2.5 CLI for external Diversion

For the scenario of External Call Forwarding (i.e. Ext caller A -> Int subscriber B -> Ext destination C), this configuration permits to select the CLIP number transmitted to C (i.e. either A or B). The control can be made globally for all PBX users, or extension by extension.

From the tabs "Part 1" and "Part 2" of menu <u>System Misc -> Feature Design</u>, verify the parameters:

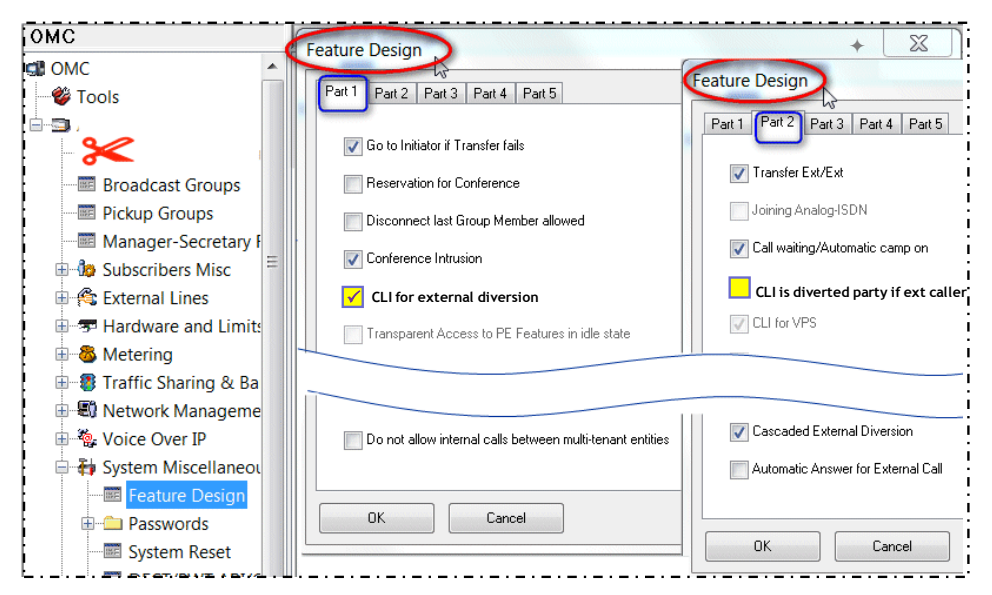

After selecting an individual extension from the menu **Subscribers/Basestation List**, use the **Details** button to access the "Feature Rights" screen and then, adjust the CLI parameter in the same way:

"CLI is diverted party": Misc\_CLI\_is\_Diverted\_Party = False

|                                 | Subscribers/Ba                        | sestations Lis |                                       |         |
|---------------------------------|---------------------------------------|----------------|---------------------------------------|---------|
| COMC                            | Phy. Add.                             | No.            | Terminal/Ba                           | Add     |
|                                 | 01-001-01                             | 110            | Advanced                              |         |
| ALE_IIIKITCh_102                | · · · · · · · · · · · · · · · · · · · |                |                                       | Delete  |
| Customer/Supplier Info          | 01-001-01                             | 110            | Advanced                              | Modify  |
| - 🔍 Modification typical        | 01-002-01                             | 111            | 4029                                  |         |
| 03 Numbering                    | 01-003-01                             | 112            | Accès UA                              | Details |
| - 🖓 Collective Speed Dialing    | ) [01-004-01                          |                | Anneslia                              | ~ )     |
|                                 | Subscriber                            |                | A A A A A A A A A A A A A A A A A A A |         |
| — Subscribers/Basestations List | Diversity                             |                |                                       |         |
| Voice Processing                | Phy. Add.                             |                | Keys V 24                             |         |
| Time Ranges                     | Name                                  |                | Features Passwo                       | d les   |
| Phy. Add. No. Termin            | al                                    | Name           |                                       |         |
| 01-001-01 110 Advan             | ced                                   | Ext110         |                                       |         |
| Feature Bights Part 2           |                                       |                |                                       |         |
| Transfer to external            |                                       | 📝 Join incomi  | ng and incoming                       |         |
|                                 |                                       |                |                                       |         |
|                                 |                                       | Bemote cur     | stom. Company greeting                |         |
| CLI is diverted party           |                                       | D              | tonic company grooting                |         |
| Conterence Bridge Allowed       |                                       | Hemote cus     | stomizatióň                           |         |
|                                 | 2                                     |                |                                       |         |

Alcatel-Lucent OmniPCX Office – R10.0 SIP Trunk Solution OVH (FR): Configuration Guideline RCE100 Copyright © 2015 by Alcatel-Lucent. All rights reserved

## 2.6 Traffic Sharing and Barring (reminder)

Though it's not described here, a correct configuration of traffic sharing, barring and feature rights mechanisms is necessary to allow call features for the subscribers and outbound calls over the SIP trunk.

# **3 ENABLING SIP TRUNKING**

## 3.1 Signaling protocol and number of physical Channels

The VoIP trunk uses a specific signaling protocol (i.e. SIP) and some physical resources of the IPBX (i.e. DSP channels). On OMC, open the tab <u>VoIP:Parameters/General</u> and control/ adapt the following parameters that are necessary for creating the SIP trunk in the system:

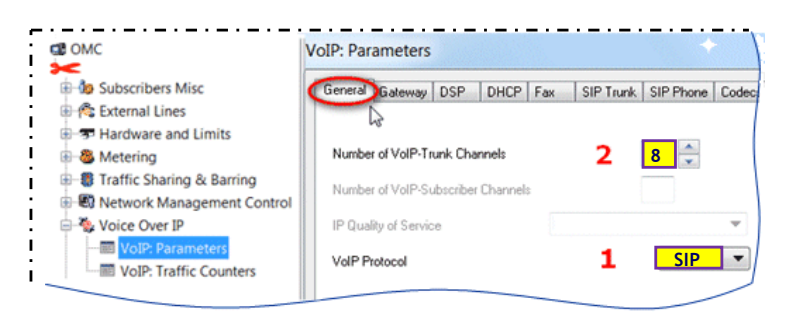

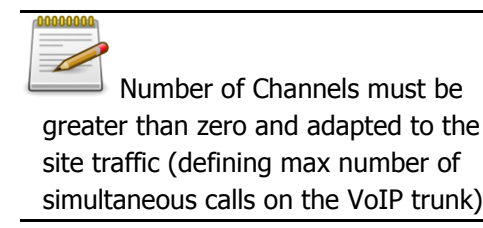

- ② Number of VoIP-Trunk Channels :

Image: Provide the second second

## 3.2 Line Access associated to the SIP Trunk

From OMC External Lines -> List of access, select the VoIP access associated to the VoIP trunk.

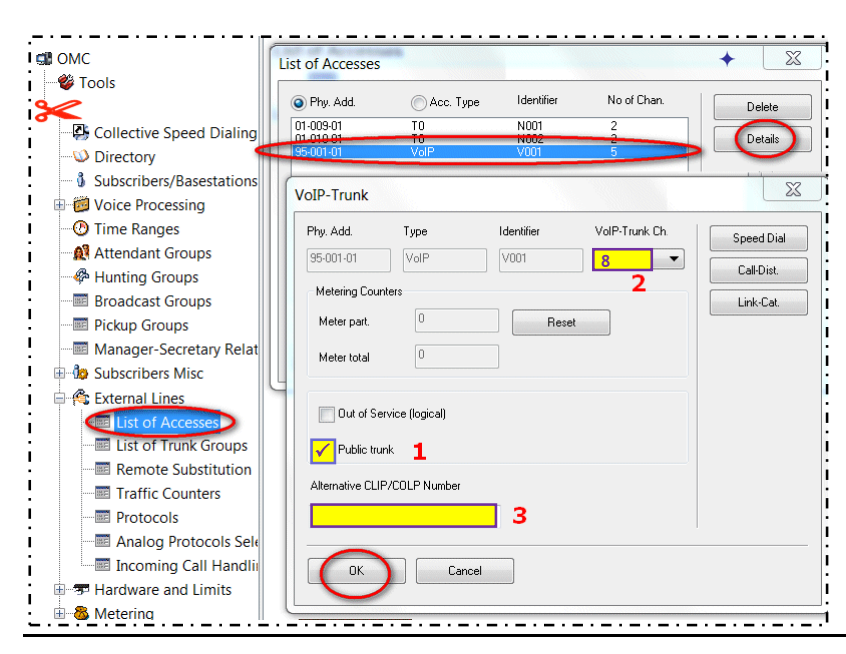

Alcatel-Lucent OmniPCX Office – R10.0 SIP Trunk Solution OVH (FR): Configuration Guideline RCE100 Copyright © 2015 by Alcatel-Lucent. All rights reserved Then, configure the parameters corresponding to this VoIP Access:

- ② number of channels allocated ("VoIP-Trunk Ch."):
  - Access\_Channels\_example = 8
- ③ "Alternative CLIP/COLP Number" :

Access\_Alt\_CLIP\_example = ""

## 3.3 Hosting System Trunk Group

To enable phone calls over the SIP trunk, it's necessary to have this latter included within one Trunk Group of the system. Two alternative cases (variants) are considered here below.

1) Select the OMC menu External Lines ->List of Trunk Groups and carry out the selections and push-button steps shown in the following picture (i.e. step1 to step 6 depicted by blue digits 1 to 6).

| OMC                                                                                                    |                   | List of Trun               | k Groups            |                               |                                  | + [                              |         |
|----------------------------------------------------------------------------------------------------|-------------------|----------------------------|---------------------|-------------------------------|----------------------------------|----------------------------------|---------|
| 🍪 Tools                                                                                                    |                   | <ul> <li>Index</li> </ul>  | 🔘 No. 🛛 🔘           | Туре 🤅                        | Name                             | Modify                           | y       |
|                                                                                                    |                   | 1                          | Cy                  | clic 🔻                        | 2-                               | Datai                            | 3       |
| 🗄 b Subscribers                                                                                                    | Misc              | (                          |                     |                               | 20                               |                                  | s J J J |
| 🖶 🌊 External Line                                                                                                    | es                | 2                          | 500 Cyc             | clic                          |                                  |                                  |         |
| - Eist of A                                                                                                    | ccesses           | 3                          | 501 Cyc<br>502 Cw   | slic<br>slic                  |                                  | 2b                               |         |
| List of Tr                                                                                                    | runk Groups       | 5 6 7                      | Trunk Groups :      | Details                       |                                  |                                  | ×       |
| Traffic C                                                                                                    | ounters           | 8                          | Index No.           | Туре                          | Name                             |                                  |         |
|                                                                                                    |                   | 10                         | 1                   | Cuelie                        |                                  |                                  |         |
|                                                                                                    |                   | 12                         | linned lin          | Cyciic                        |                                  |                                  |         |
|                                                                                                    | g Call Handling   | 13<br>14<br>15             | Phy. Add.           | Асс. Туре                     | Identifier                       | No of Chan. 5                    | 4 Add   |
| Hardware a                                                                                                    | nd Limits         |                            |                     |                               |                                  |                                  |         |
| Metering                                                                                                    |                   | Retu                       |                     |                               |                                  |                                  | Delete  |
| Selection List                                                                                                    |                   | Retu                       |                     |                               |                                  |                                  | Delete  |
| Metering Selection List                                                                                                    |                   | Ret                        | ©                   |                               |                                  | 0                                |         |
| Selection List                                                                                                    | Internal          | Retu<br>Public             | Private             | Ident                         | Nbr.B-                           | ©<br>Туре                        | Delete  |
| Belection List                                                                                                    | . Internal<br>No. | Rett<br>O<br>Public<br>No. | Private<br>No.      | Ident                         | Nbr.B-<br>Channel                | <br>Туре                         | Delete  |
| Metering     Selection List     Objc Phy.Addr.     Index     ACC 01-009-07                                                                                                    | . Internal<br>No. | Public<br>No.              | ©<br>Private<br>No. | Ident                         | Nbr.B-<br>Channel<br>2           | ©<br>Туре<br>Т0                  | Delete  |
| Metering     Selection List     Objc Phy.Addr.     Index     ACC 01-009-07     ACC 91-0109-07     ACC 91-0109     ACC 91-0109     ACC 91- | Internal<br>No.   | Public<br>No.              | Private<br>No.      | Ident<br>N001<br>N002<br>V001 | Nbr.B-<br>Channel<br>2<br>2<br>5 | Type<br>To<br>To<br>VolP         | Name    |
| Metering     Selection List     Objc     Phy.Addr.     Index     ACC     01-009-07     ACC     95-001-07                                                                                                    | Internal<br>No.   | Public<br>No.              | Private<br>No.      | Ident<br>N001<br>N002<br>V001 | Nbr.B-<br>Channel<br>2<br>5      | Type<br>To<br>To<br>To<br>VolP   | Name    |
| Metering     Selection List     Obje     Phy.Addr.     Index     ACC     01-009-07     ACC     95-001-0                                                                                                    | Internal<br>No.   | Public<br>No.              | Private<br>No.      | Ident<br>N001<br>N002<br>V001 | Nbr.B·<br>Channel<br>2<br>5      | Type<br>To<br>To<br>To<br>VolP   | Name    |
| Metering     Selection List     Obje     Phy.Addr.     Index     ACC     01-009-07     ACC     95-001-0                                                                                                    | Internal<br>No.   | Public<br>No.              | Private<br>No.      | Ident<br>N001<br>N002<br>V001 | Nbr.B-<br>Channel<br>2<br>5      | Type<br>To<br>To<br>To<br>VolP   | Name    |
| Metering     Selection List     Obje     Phy.Addr.     Index     ACC     01-009-07     ACC     95-001-07     ACC     G                                                                                                    | Internal<br>No.   | Public<br>No.<br>5         | Private<br>No.      | Ident<br>N001<br>N002<br>V001 | Nbr.B-<br>Channel<br>2<br>5      | Type<br>Type<br>T0<br>T0<br>VoIP | Name    |

2) As a configuration variant, at step 2 you can include the SIP trunk access into the OXO's main Trunk Group (i.e. step 2a for index #1) or into one of the secondary Trunk Groups (e.g. step 2b for index #2).

The SIP trunk can be placed freely into one or several Trunk Groups of the system thus permitting to manage a differentiated control of traffic sharing for internal subscribers.

The index number selected at step 2a or 2b is relevant for the further configuration of section 3.4.

## 3.4 ARS Trunk Groups Lists

To enable voice calls via the ARS system, it's necessary to have ARS Trunk Groups created via the OMC menu <u>Numbering -> Automatic Routing Selection -> Trunk Groups Lists.</u>

In this menu, new lines are created after clicking the mouse right button and selecting function "Add"

| List ID    | and the second second se |                                                                                                    |                                                                                                    |                       |                                                                                                    |                                                                                                    |                                                                                                    | +                                                                                                    |
|------------|----------------------------------------------------------------------------------------------------|----------------------------------------------------------------------------------------------------|----------------------------------------------------------------------------------------------------|-----------------------|----------------------------------------------------------------------------------------------------|----------------------------------------------------------------------------------------------------|----------------------------------------------------------------------------------------------------|----------------------------------------------------------------------------------------------------|
| LIVERD     | Index                                                                                                    | No.                                                                                                    | Char                                                                                                    | Provider/Dest         | tination                                                                                                    | Access Digits                                                                                                    | Auth.Code ID                                                                                                    | Tone/Pause                                                                                                    |
| 1          | 1                                                                                                    |                                                                                                    |                                                                                                    | None                  |                                                                                                    |                                                                                                    | None                                                                                                    | None                                                                                                    |
| 2 🖉        |                                                                                                    |                                                                                                    | 3                                                                                                    |                       |                                                                                                    |                                                                                                    |                                                                                                    |                                                                                                    |
| Calanti    |                                                                                                    |                                                                                                    |                                                                                                    |                       |                                                                                                    |                                                                                                    |                                                                                                    |                                                                                                    |
| Selection  | on List                                                                                                    |                                                                                                    |                                                                                                    |                       |                                                                                                    |                                                                                                    |                                                                                                    |                                                                                                    |
| 0          | 0                                                                                                    | 0                                                                                                    | 0                                                                                                    |                       |                                                                                                    |                                                                                                    | ٢                                                                                                    | 0                                                                                                    |
| Ubjc       | Phy.Addr.                                                                                                    | Internal                                                                                                    | Public                                                                                                    | Private               | Ident                                                                                                    | NDI.B-                                                                                                    | Type                                                                                                    | Name                                                                                                    |
|            | IIIAGA                                                                                                    | 110.                                                                                                    | 110.                                                                                                    | 110.                  |                                                                                                    | Cindrandi                                                                                                    | 4a                                                                                                    |                                                                                                    |
| BDL        | 2                                                                                                    | 500                                                                                                    |                                                                                                    |                       |                                                                                                    |                                                                                                    | Cyclic                                                                                                    | D4h                                                                                                    |
| BDL        | 3<br>4                                                                                                    | 501<br>502                                                                                                    |                                                                                                    |                       |                                                                                                    |                                                                                                    | Cyclic<br>Cyclic                                                                                                    |                                                                                                    |
| BDL<br>BDL | 5                                                                                                    | 503<br>504                                                                                                    |                                                                                                    |                       |                                                                                                    |                                                                                                    | Cyclic<br>Cyclic                                                                                                    |                                                                                                    |
| BDL        | 7                                                                                                    | 505<br>506                                                                                                    |                                                                                                    |                       |                                                                                                    |                                                                                                    | Cyclic                                                                                                    |                                                                                                    |
| BDL        | 9                                                                                                    | 507                                                                                                    |                                                                                                    |                       |                                                                                                    |                                                                                                    | Cyclic                                                                                                    |                                                                                                    |
| DUL        | 10                                                                                                    | 506                                                                                                    |                                                                                                    |                       |                                                                                                    |                                                                                                    | Cyclic                                                                                                    |                                                                                                    |
|            | 5                                                                                                    |                                                                                                    |                                                                                                    |                       |                                                                                                    |                                                                                                    |                                                                                                    |                                                                                                    |
|            | OK                                                                                                    | Cancel                                                                                                    |                                                                                                    |                       |                                                                                                    |                                                                                                    |                                                                                                    |                                                                                                    |
|            | UK                                                                                                    | Cancer                                                                                                    |                                                                                                    |                       |                                                                                                    |                                                                                                    |                                                                                                    |                                                                                                    |
|            |                                                                                                    |                                                                                                    |                                                                                                    |                       |                                                                                                    |                                                                                                    |                                                                                                    |                                                                                                    |
|            | 2<br>Selecti<br>Obje<br>BDL<br>BDL<br>BDL<br>BDL<br>BDL<br>BDL<br>BDL<br>BDL<br>BDL<br>BDL                                                                                                    | 2<br>Selection List<br>Objc PryAdd.<br>Index<br>DDL 2<br>BDL 3<br>BDL 4<br>BDL 5<br>BDL 6<br>BDL 7<br>BDL 8<br>BDL 9<br>BDL 9<br>BDL 10<br>5<br>OK | 2<br>Selection List<br>Objc PhyAdd. Internal<br>Index No.<br>DD1 2 500<br>BDL 4 502<br>BDL 5 503<br>BDL 7 505<br>BDL 9 507<br>BDL 9 507<br>BDL 9 507<br>BDL 10 508<br>5<br>0K Cancel | 2 3<br>Selection List | 2 3<br>Selection List<br>Objc PhyAdd. Internal Public Private<br>Index No. No. No.<br>DDU 2 500<br>BDL 4 502<br>BDL 5 503<br>BDL 6 504<br>BDL 7 505<br>BDL 9 507<br>BDL 9 507<br>BDL 9 507<br>BDL 9 Concel | 2 3<br>Selection List<br>Objc PhyAdd. Internal Public Private Ident<br>Index Na. Na. No.<br>DD1 2 500<br>BD1 4 502<br>BD1 5 503<br>BD1 5 503<br>BD1 6 504<br>BD1 7 505<br>BD1 9 507<br>BD1 9 507<br>BD1 10 508<br>5<br>OK Cancel | 2         3           Selection List         Objc         Phy Add.         Internal         Public         Private         Ident         Nbc B.           Index         No.         No.         No.         No.         Channel           BDL         2         501         BDL         5         503         BDL         5         BDL         5         BDL         5         BDL         5         BDL         5         BDL         5         BDL         5         507         BDL         5         507         BDL         5         507         BDL         5         507         BDL         5         507         BDL         5         507         BDL         5         507         BDL         5         507         BDL         5         507         BDL         5         507         BDL         5         507         BDL         5         507         BDL         5         507         BDL         5         5         5         5         5         5         5         5         5         5         5         5         5         5         5         5         5         5         5         5         5         5 | 2         3           Selection List         Opic PryAdd         Internal         Public         Private         Ident         Nbz.B-         Type           Index         No.         No.         No.         No.         Channel         4a           BDL         2         900         Octo         Octo         0cto         4a           BDL         5         503         Opto         Octo         0cto         0cto         4a           BDL         5         503         Opto         Octo         0cto         0cto         0cto         4a           BDL         5         503         Opto         Opto         0cto         0cto |

Carry out the selections and push-button steps 1 to 5 above. At step 4, you need to select the line index corresponding to the System Trunk Group previously defined at section 3.3 (i.e. action 4a for the Main Trunk Group with index #1, or action 4b for the secondary Trunk Group with index #2).

## **4 SIP TRUNK SETUP**

4.1 Importing the Operator's reference profile (SIP Easy Connect)

For proceeding with the next configuration steps, you should have on your PC the file "FR\_OVH\_RCE100\_SIP\_edxx.spf" which contains the SIP Trunk Profile associated to this guide.

0000000

If you don't have the dedicated profile file mentioned here above, please read carefully the particular instructions of Ch.6 Addendum before proceeding.

The general operation and conditions for importing a SIP Trunk profile are detailed in the Technical Bulletin TC1994. The drawing hereafter does just outline and remind the successive steps for achieving the import.

| OMC                                                            | Import/Expo | rt Data                              | ×        | SIP Trunk Profile: Import                                                                                                    | 23              |
|----------------------------------------------------------------|-------------|--------------------------------------|----------|----------------------------------------------------------------------------------------------------|-----------------|
| SI OMC                                                         | 6           |                                      |          |                                                                                                    |                 |
| ×                                                              | File        | FR_OVH_RCE100_SIP_edxx.spf           | File 1   | Doyou really want to import the selected SIP Trunk profile in<br>Warning: The profile data will override the existing data ! | ito your databa |
| - Broadcast Groups                                             | Data Type   | spf SIP Trunk Profile 🔹              | Import 2 |                                                                                                    |                 |
| Pickup Groups                                                  |             |                                      | Export   | Desile la ferre stien                                                                                                    |                 |
| Manager-Secretary Relations                                    |             |                                      | Export   | Profile Information                                                                                                    |                 |
| 🗄 🤷 Subscribers Misc                                           |             |                                      | Edit     | Profile name OVH                                                                                                    | 1               |
| 🗄 🏀 External Lines                                             |             |                                      |          |                                                                                                    |                 |
| 🕀 😎 Hardware and Limits                                        |             |                                      |          | 3                                                                                                    |                 |
| 🗄 🚳 Metering                                                   | Return      |                                      |          | OK Cancel                                                                                                    |                 |
| 🗄 🐻 Traffic Sharing & Barring                                  |             | ~                                    |          |                                                                                                    |                 |
| 🗄 🖏 Network Management Contro                                  | OMC         | <u> </u>                             |          |                                                                                                    |                 |
| 🖽 🦥 Voice Over IP                                              |             |                                      |          |                                                                                                    |                 |
| 🗄 <table-of-contents> System Miscellaneous</table-of-contents> | SIP T       | runk profile successfully imported ! |          |                                                                                                    |                 |
| 🖨 🚍 Import/Export                                              |             |                                      |          |                                                                                                    |                 |
| - 🔤 Import/Export Data                                         |             |                                      |          |                                                                                                    |                 |
| Exporting Labels                                               |             | ок                                   |          |                                                                                                    |                 |
| 🖶 🔩 History & Anomalies                                        |             |                                      |          |                                                                                                    |                 |
| 🗄 🏷 Data Saving & Swapping                                     |             |                                      |          |                                                                                                    |                 |

Alcatel·Lucent

Reminder: once the Operator profile has been successfully imported, you need to carry on a system reboot (warm reset).

## 4.2 Complementary Setup

The steps of Ch. 4.2 are needed for completing the OMC configuration not managed by SIP Easy Connect (or the variant data that is specific to the Operator's solution).

### 4.2.1 ARS-GW Domain Proxy & Registration

Double-click on menu <u>Numbering -> Automatic Routing Selection -> Gateway Parameters</u> ①. A new window "Gateway Parameters List" is displayed that focuses the index entry #1 of the SIP Operator.

| омс                             | ateway  | Parameters      | >       |            |          |             |   | + X     |
|---------------------------------|---------|-----------------|---------|------------|----------|-------------|---|---------|
| □ □-03 Numbering                | Gateway | Parameters List | 13      |            |          |             |   |         |
| Installation Numbers            | Index   | Index Label     | IP Type | IP Address | Hostname | Domain Name |   |         |
|                                 | 1       | OVH             | Dynamic |            |          |             |   |         |
|                                 |         |                 |         |            |          |             |   | Create  |
| Features in Conversation        |         |                 |         |            |          |             | 2 | Details |
| DDI Number Modification Table   |         |                 |         |            |          |             | 4 | Detaile |
|                                 |         |                 |         |            |          |             |   | Delete  |
|                                 |         |                 |         |            |          |             |   |         |
| End of Dialing Table            |         |                 |         |            |          |             |   |         |
| 🖃 🗀 Automatic Routing Selection | -       |                 |         |            |          |             |   |         |
|                                 |         |                 |         |            |          |             |   |         |
| Gateway Parameters              | 0       | к               | Cancel  |            |          |             |   |         |
| SIP Accounts                    |         |                 |         |            |          |             |   |         |

Press the button "Details" ② and then select the Domain Proxy tab of the "Gateway Parameters Details" window.

Alcatel-Lucent OmniPCX Office – R10.0 SIP Trunk Solution OVH (FR): Configuration Guideline RCE100 Copyright © 2015 by Alcatel-Lucent. All rights reserved

| Alcatel·Lucent 🅢                                                      |
|-----------------------------------------------------------------------|
|                                                                       |
| ·····,                                                                |
| Gateway Parameters Details                                            |
| General Domain Proxy Registration Media DNS Identity Protocol         |
| IP Type Dynamic                                                       |
| IP Address                                                            |
| Hostname                                                              |
| Default Transport Mode UDP                                            |
| Target Domain Name 1 sin ovh fr (or sintrumk ovh pet)                 |
| Lond Domain Name 2 sin out fr (or sintrank out not)                   |
|                                                                       |
|                                                                       |
| OK Cancel                                                             |
|                                                                       |
| Fill-in the Domain parameters:                                        |
|                                                                       |
| • U "Target Domain Name": • Gwdom_Target_Domain = ** (see note below) |
| <ul> <li>② "Local Domain Name":</li></ul>                             |
|                                                                       |

(\*) This variant data is ruled by the Operator and is specific to the solution model delivered. **The current known values are:** 

- "sip.ovh.fr" (for solutions "Ligne SIP Entreprise" or "Ligne SIP individuelle" ) or
- "siptrunk.ovh.net" (for the solution "Ligne SIP Trunk")

Switch to the Registration tab and fill in the parameter Registrar Name respecting the same variant rules.

| Gateway Parameters Details                                    |                            |
|---------------------------------------------------------------|----------------------------|
| General Domain Proxy Registration Media DNS Identity Protocol |                            |
| Requested                                                     |                            |
| Registration check for sending requests                       | <br>-<br>                  |
| Registrar Name 1 sip.ovh.fr (or siptrunk.ovh.net)             |                            |
| Registrar IP Address                                          |                            |
| Port 5060                                                     | <br>-<br>                  |
| Expire Time 1800                                              |                            |
|                                                               | Ĩ                          |
|                                                               | 1<br>•<br>•                |
| • ① "Registrar Name": ☞ ● ✓ GWreg                             | Reg_Name = "sip.ovh.fr" (c |

When completed, press button "OK" to validate the changes.

#### 4.2.2 ARS Prefixes

ARS Prefixes are used in the system to build up the routing table of external calls. The initial digits dialed by a user are looked-up in the table lines, trying to match an existing prefix/range number. Whenever a match line is found, the call is conveyed thru the specific trunk gateway (GW index) associated to this line.

On OMC, go to menu Numbering -> Automatic Routing Selection -> Automatic Routing Prefixes.

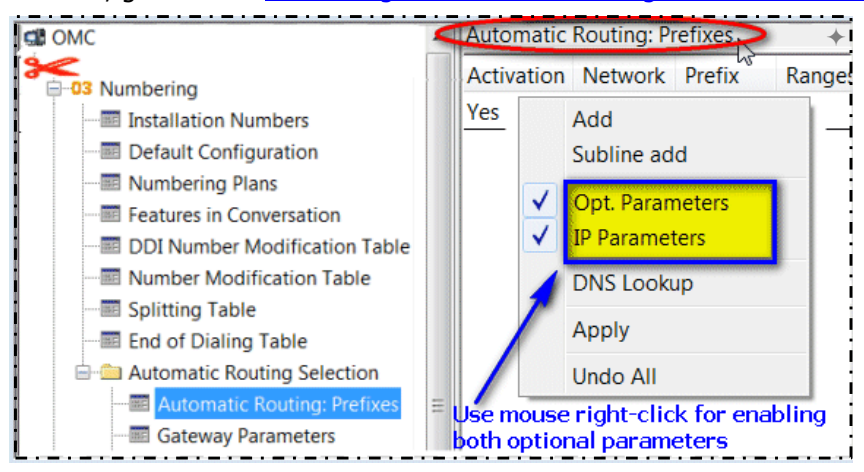

As illustrated in the following picture, you can first insert a route-line covering all type of external calls: use the Add function to create a new line and then, configure the line parameters as indicated.

| ļ | Automati   | c Routing:  | Prefi   | kes    |             |           |              |                                    |           |         |             |               |                 |                  | ⊧ i      |
|---|------------|-------------|---------|--------|-------------|-----------|--------------|------------------------------------|-----------|---------|-------------|---------------|-----------------|------------------|----------|
| į | Activation | Network     | Prefix  | Ranges | Substit     | TrGpList  | Called(ISVPN | User com                           | Metering  | Calling | Called/PP   | Destination   | Gateway Alive S | Gateway Paramete | rs Index |
| į | Yes        | pub         |         | 0-9    |             | 1         | het          |                                    | Blank     | default | default     | SIP Gateway   | Alive           | 1 OVH            |          |
| į |            |             |         |        |             |           |              |                                    |           |         |             |               |                 |                  |          |
| ļ |            | - · - · - · | - • - • |        | - · - · - · | - · - · - |              | · <b>-</b> · <b>-</b> · <b>-</b> · | - · - · - |         | - · - · - · | - · - · - · - |                 |                  |          |

Depending on the customer context, you may of course need to refine the routing table and add lines for specific number ranges (e.g. short numbers or emergency numbers). Here below is given a more complete example with four Prefix lines (customized values in area 1 and 2) routing all the required phone numbers:

| Automa     | ic Routin | g: Prefi | ixes   |            |          |                |              |        |         |            |    |             |                  | +                        |
|------------|-----------|----------|--------|------------|----------|----------------|--------------|--------|---------|------------|----|-------------|------------------|--------------------------|
| Activation | Network   | Prefix   | Ranges | Substitute | TrGpList | Called(ISVPN/H | User comment | Meteri | Calling | Called/PP  | 11 | Destination | Gateway Alive St | Gateway Parameters Index |
| Yes        | pub       | 0        | 0-9    |            | 1        | het            | Line 1       | Blank  | default | default    | П  | SIP         | Alive            | 1.                       |
| Yes        | emerg     |          |        |            | 1        |                | Line 2       | Blank  | default | default    |    | Gateway     | Alive            | 1                        |
| Yes        | pub       | 3        | 0-9    | 3          | 1        |                | Line 3       | Blank  | default | pub shortN |    | ,           | Alive            | 1                        |
| Yes        | pub       | 1        | 0-9    | 1          | 1        | ł              | Line 4       | Blank  | default | default    |    |             | Alive            | 1                        |
| i          |           |          | 1      |            |          | 2              |              |        |         | 3          |    | 4           |                  |                          |
| i          |           |          |        |            |          |                | r.,          |        |         |            |    |             | r                |                          |
| 4          |           |          |        |            |          |                |              |        |         |            |    |             |                  |                          |

- Line 1: for standard calls starting with digit 0 (national and international calls)
- Line 2: for external emergency numbers (e.g.112). This line is linked to the system emergency numbers specified in the system flag table "EmergNum" (refer to Technical Bulletin TC80)
- Line 3 and 4: for external short numbers. Depending on the country, the complete list of short numbers will require one or several ARS lines.
  - Line 3: example for France, for short numbers that begin with digit 3 (e.g. 3611, 3900, ...)
  - Line 4: example for France, for short numbers that begin with digit 1 (e.g. 11, 118712, ...)

In area 3, "Calling" and "Called/PP" fields must be set as shown in the example. In area 2 and 4, values must also be respected:

- The Gateway Alive Status is automatically updated by OXO via the "keep alive" control mechanism
- The Index of Gateway field is accessible after the Gateway parameters menu is completed (step 3.5.2)

#### 4.2.3 ARS SIP Accounts

The menu <u>Numbering -> Automatic Routing Selection -> SIP Accounts</u> permits to configure the user credentials delivered by the SIP Operator for authentication.

| ОМС                    | <                                                                                    | SIP A                                                      | ccounts       |          |                     | +                        |  |  |  |
|------------------------|--------------------------------------------------------------------------------------|------------------------------------------------------------|---------------|----------|---------------------|--------------------------|--|--|--|
| ST OMC                 | -                                                                                    | Index                                                      | Login         | Password | Registered Username | Gateway Parameters Index |  |  |  |
| Automatic Routing: Pro | efixe                                                                                | 1                                                          | 003397***2347 | ****     | 003397***2347       | 1 OVH                    |  |  |  |
| Gateway Parameters     |                                                                                      |                                                            |               | 2        | 2                   |                          |  |  |  |
| SIP Accounts           |                                                                                      |                                                            | <b>.</b>      |          | 3                   |                          |  |  |  |
| • 🛈 "Login" :          |                                                                                      | <b>G</b> • 9                                               | SIPaccnt_Lo   | gin_exa  | mple = "003397      | /***2347"                |  |  |  |
| • 2 "Password" :       |                                                                                      | <b>☞●</b> 9                                                | SIPaccnt_Pa   | ssword   | = "****"            |                          |  |  |  |
| • 3 "Registered Use    | r.″ :                                                                                | <pre>SIPaccnt_Reg_Username_example = "003397***2347"</pre> |               |          |                     |                          |  |  |  |
| the "Cotoway D         | • ④ the "Gateway Parameters Index" must point to the relevant gateway (i.e. index 1) |                                                            |               |          |                     |                          |  |  |  |

| 00  | 0000 | 00 |
|-----|------|----|
| I = |      | _  |
| =   | _    |    |
|     | 1    |    |
| =   | 1    |    |

For solutions using several individual lines ("Ligne SIP individuelle"), it is necessary to create one SIP Account line per line (multi-account configuration).

Otherwise, for other situations (one "Ligne SIP individuelle", or one "Ligne SIP Entreprise" or one "Ligne SIP Trunk") a single SIP Account line is sufficient.

## 4.3 Adjustments (fine tuning)

The configuration steps of Ch. 4.3 refer to particular adjustments you can carry on over the data imported by SIP Easy Connect (data highlighted within the OMC screenshots).

#### 4.3.1 VoIP General Tab

Open the OMC tab via the menu Voice Over IP -> VOIP:Parameters - General

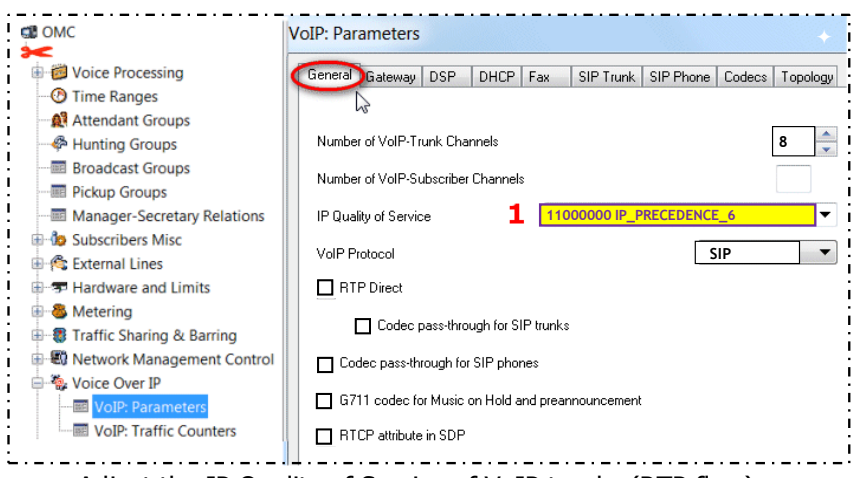

- Adjust the IP Quality of Service of VoIP trunks (RTP flow):

#### ① ☞ ● ✓ VoIPgen\_IP\_QoS\_example = 11000000 IP\_PRECEDENCE\_6

### 4.3.2 VoIP SIP Trunk Tab

Open the OMC tab via the menu <u>Voice Over IP -> VOIP:Parameters - SIP Trunk</u>

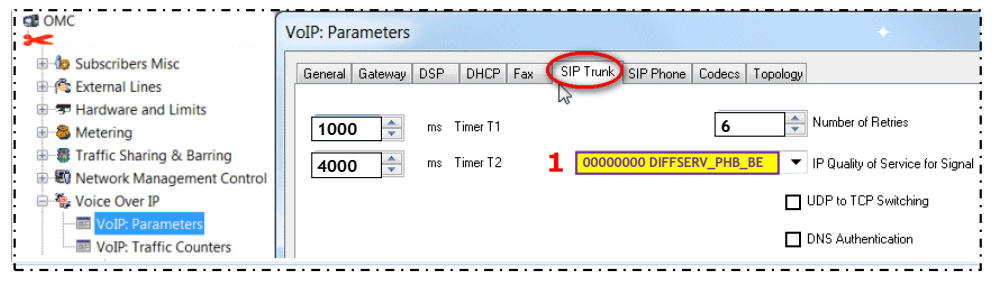

Adjust the IP Quality of Service of SIP Trunk messages (SIP signaling) :
 ① ☞ ● ✓ VoIPsiptrk\_QoS\_example = 00000000 DIFFSERV\_PHB\_BE

### 4.3.3 VoIP DSP Tab

Open the OMC tab via the menu Voice Over IP -> VOIP:Parameters -

| S OMC                                                          | VoID: Decomptore       |                         |              |                         |
|----------------------------------------------------------------|------------------------|-------------------------|--------------|-------------------------|
| Subscribers Misc                                               | General Gateway DSP    | HCP Fax SIP Trunk SIP F | Phone Codecs |                         |
| Hardware and Limits     Metering     Traffic Sharing & Barring | Law Mode               | A-Law                   |              |                         |
| Voice Over IP     Voice Voice Parameters                       | Echo Cancellation      | 1                       |              |                         |
| VoIP: Traffic Counters                                         | Voice Active Detection | 2                       |              | Detection (MAD) inheren |

Alcatel·Lucent

- VoIP calls:

#### 4.3.4 ARS-GW Media Tab

Double-click on menu <u>Numbering -> Automatic Routing Selection -> Gateway Parameters</u> ①. From the new window "Gateway Parameters List", select the index entry #1 corresponding to OVH and then press the button "Details". After that, select the Media tab of the "Gateway Parameters Details" window.

|          | ateway Parameters Deta    |                                      |
|----------|---------------------------|--------------------------------------|
|          | General Domain Proxy Regi | stration Media DNS Identity Protocol |
|          | Fax                       | ▼                                    |
|          | T38 additional signaling  | No Signal 🗸                          |
|          |                           | Called Identification Tone (CED)     |
|          | Codec/Framing             | Default 🔹                            |
|          | Gateway Bandwidth 1       | 128 kBit/s                           |
|          | +                         |                                      |
|          |                           |                                      |
| <u>.</u> | OK Ca                     | incel                                |

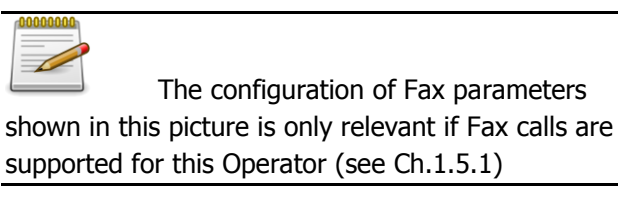

Adjust the GW Bandwidth to the customer context:

# 5 SIP trunk Configuration Abstract

The following tables gather the overall system configuration (the SEC column shows a ' $\checkmark$ ' sign for the parameters whose value is automatically imported when the SIP Easy Connect facility is used).

| Table 1                        |                            |              |                        |  |  |  |  |  |  |  |
|--------------------------------|----------------------------|--------------|------------------------|--|--|--|--|--|--|--|
| CONFIG OXO                     | VALUE                      | SEC          | REMARK                 |  |  |  |  |  |  |  |
| System_Numbering_Plan          |                            |              |                        |  |  |  |  |  |  |  |
| NP_Instal_Number_example       | "97***2347"                |              | Value given as example |  |  |  |  |  |  |  |
| NP_International_Prefix        | "00"                       |              |                        |  |  |  |  |  |  |  |
| NP_International_Code          | "33"                       |              |                        |  |  |  |  |  |  |  |
| NP_Intercity_Prefix            | "0"                        |              |                        |  |  |  |  |  |  |  |
| NP_Intercity_Code_example      |                            |              |                        |  |  |  |  |  |  |  |
| NP_Recall_Prefix               | "0"                        |              |                        |  |  |  |  |  |  |  |
| NP_System_Alt_CLIP_example     |                            |              |                        |  |  |  |  |  |  |  |
| NP_DDI_Range_example           | "2347 2350"                |              | Value given as example |  |  |  |  |  |  |  |
|                                | External Lines/ VoIP Trunk |              |                        |  |  |  |  |  |  |  |
| Access_is_Public               | True                       |              |                        |  |  |  |  |  |  |  |
| Access_Alt_CLIP_example        | ""                         |              |                        |  |  |  |  |  |  |  |
| Access_Channels_example        | 8                          |              | Value given as example |  |  |  |  |  |  |  |
|                                | ARS_SIP Accounts           |              |                        |  |  |  |  |  |  |  |
| SIPaccnt_Login_example         | "003397***2347"            |              | Value masked partially |  |  |  |  |  |  |  |
| SIPaccnt_Password              | "****                      |              |                        |  |  |  |  |  |  |  |
| SIPaccnt_Reg_Username_example  | "003397***2347"            |              | Value masked partially |  |  |  |  |  |  |  |
| ARS_Prefixes                   |                            |              |                        |  |  |  |  |  |  |  |
| ARS_Called_Mode                | het                        |              |                        |  |  |  |  |  |  |  |
| ARS_Destination                | SIP Gateway                |              |                        |  |  |  |  |  |  |  |
|                                | VoIP_General               |              |                        |  |  |  |  |  |  |  |
| VoIPgen_Trunk_Channels_example | 8                          |              | Value given as example |  |  |  |  |  |  |  |
| VoIPgen_IP_QoS_example         | 11000000 IP_PRECEDENCE_6   | $\checkmark$ | Value given as example |  |  |  |  |  |  |  |
| VoIPgen_Protocol               | SIP                        | $\checkmark$ |                        |  |  |  |  |  |  |  |
| VoIPgen_RTP_Direct             | False                      | $\checkmark$ |                        |  |  |  |  |  |  |  |
| VoIPgen_Trunk_Codec_Passthru   | False                      | $\checkmark$ |                        |  |  |  |  |  |  |  |
| VoIPgen_Phone_Codec_Passthru   | False                      | $\checkmark$ |                        |  |  |  |  |  |  |  |
| VoIPgen_G711_MOH               | False                      | $\checkmark$ |                        |  |  |  |  |  |  |  |
| VoIPgen_RTCP_Attribute         | False                      | $\checkmark$ |                        |  |  |  |  |  |  |  |
|                                | VoIP_Gateway               |              |                        |  |  |  |  |  |  |  |
| VoIPgw_SIPSourcePort           | "5060"                     | $\checkmark$ |                        |  |  |  |  |  |  |  |
|                                | VoIP_DSP                   |              |                        |  |  |  |  |  |  |  |
| VoIPdsp_DSP_Echo_Cancel        | True                       | $\checkmark$ |                        |  |  |  |  |  |  |  |
| VoIPdsp_DSP_VAD                | False                      | $\checkmark$ |                        |  |  |  |  |  |  |  |
|                                | VoIP_Fax                   |              |                        |  |  |  |  |  |  |  |
| VoIPfax_T38_UDP_Redundancy     | "1"                        | $\checkmark$ |                        |  |  |  |  |  |  |  |
| VoIPfax_T38_Fax_Framing        | "0"                        | $\checkmark$ |                        |  |  |  |  |  |  |  |
| VoIPfax_T38_ECM                | False                      | $\checkmark$ |                        |  |  |  |  |  |  |  |
|                                | VoIP_SIP Trunk             |              |                        |  |  |  |  |  |  |  |
| VoIPsiptrk_QoS_example         | 00000000 DIFFSERV_PHB_BE   | $\checkmark$ | Value given as example |  |  |  |  |  |  |  |
| VoIPsiptrk_SIP_Timer_T1        | 1000                       | $\checkmark$ |                        |  |  |  |  |  |  |  |
| VoIPsiptrk_SIP_Timer_T2        | 4000                       | $\checkmark$ |                        |  |  |  |  |  |  |  |
| VoIPsiptrk_SIP_N_Retries       | 6                          | $\checkmark$ |                        |  |  |  |  |  |  |  |
| VoIPsiptrk_UdpToTcp            | False                      | $\checkmark$ |                        |  |  |  |  |  |  |  |
| VoIPsiptrk_DNS_Auth            | False                      | $\checkmark$ |                        |  |  |  |  |  |  |  |

#### Table 2

| CONFIG OXO               | VALUE                                      | SEC          | REMARK                             |
|--------------------------|--------------------------------------------|--------------|------------------------------------|
|                          | ARS_GW_DNS                                 |              |                                    |
| GWdns_DNS_Mode           | DNSSRV                                     | ✓            |                                    |
| GWdns_Prim_DNS           | "8.8.8.8"                                  | $\checkmark$ |                                    |
| GWdns_Sec_DNS            | ""                                         | $\checkmark$ |                                    |
|                          | ARS_GW_Domain Proxy                        |              |                                    |
| GWdom_IP_Type            | Dynamic                                    | ✓            |                                    |
| GWdom_IP_Address         | (N/A)                                      | $\checkmark$ |                                    |
| GWdom_Def_Transport      | UDP                                        | $\checkmark$ |                                    |
| GWdom_Target_Domain      | "" Refer to Ch. 2.1 & Ch. 4.2.1            | √*           | Must be configured manually in OMC |
| GWdom_Local_Domain_Name  | "" Refer to Ch. 2.1 & Ch. 4.2.1            | <b>√</b> *   | Must be configured manually in OMC |
| GWdom_Realm              | ""                                         | $\checkmark$ |                                    |
| GWdom_Remote_SIP_Port    | "5060"                                     | $\checkmark$ |                                    |
| GWdom_Outb_Proxy         | ""                                         | $\checkmark$ |                                    |
|                          | ARS_GW_Media                               |              |                                    |
| GWmedia_Fax_Mode         | T38                                        | $\checkmark$ |                                    |
| GWmedia_T38_Add_Signal   | No Signal                                  | $\checkmark$ |                                    |
| GWmedia_T38_CED_Tone     | False                                      | $\checkmark$ |                                    |
| GWmedia_Codec_Framing    | Default                                    | $\checkmark$ |                                    |
| GWmedia_Bwidth_example   | 128 kBit/s                                 | $\checkmark$ | Value given as example             |
|                          | ARS_GW_Registration                        |              |                                    |
| GWreg_Reg_Requested      | True                                       | $\checkmark$ |                                    |
| GWreg_Check_Before_Req   | True                                       | $\checkmark$ |                                    |
| GWreg_Reg_Name           | "" Refer to Ch. 2.1 & Ch. 4.2.1            | <b>√</b> *   | Must be configured manually in OMC |
| GWreg_Reg_IP_Address     | (N/A)                                      | $\checkmark$ |                                    |
| GWreg_Reg_Port           | (Dynamic)                                  | $\checkmark$ |                                    |
| GWreg_Reg_Expire_Time    | "1800"                                     | $\checkmark$ |                                    |
| GWreg_Reg_AoR_In_Contact | False                                      | $\checkmark$ |                                    |
| GWreg_Reg_AoR_In_From    | False                                      | $\checkmark$ |                                    |
| GWreg_Reg_AoR_In_PAI     | False                                      | $\checkmark$ |                                    |
| GWreg_Reg_AoR_In_PPI     | False                                      | $\checkmark$ |                                    |
| GWreg_Reg_AoR_In_Rsv1    | False                                      | $\checkmark$ |                                    |
| GWreg_Reg_AoR_In_Rsv2    | False                                      | $\checkmark$ |                                    |
| GWreg_Reg_AoR_In_Rsv3    | False                                      | $\checkmark$ |                                    |
| GWreg_Reg_AoR_In_Rsv4    | False                                      | $\checkmark$ |                                    |
|                          | ARS_GW_Identity                            |              |                                    |
| GWident_RFC3325          | True                                       | $\checkmark$ |                                    |
| GWident_HistInfo_Enabled | True                                       | $\checkmark$ |                                    |
| GWident_Inc_CLI_Headers  | PAI PPI From Rsv-1 Rsv-2 Rsv-3 Rsv-4 Rsv-5 | $\checkmark$ |                                    |
| GWident_Out_CLI_PPI_Used | False                                      | $\checkmark$ |                                    |
| GWident_Out_CLI_PAI_Used | True                                       | $\checkmark$ |                                    |
| GWident_Out_COLP_Headers | PAI PPI Contact To Rsv-1 Rsv-2 Rsv-3 Rsv-4 | $\checkmark$ |                                    |
|                          | ARS_GW_Protocol                            |              |                                    |
| GWprot_SessTimer_Time    | "720"                                      | $\checkmark$ |                                    |
| GWprot_PEM_Enabled       | False                                      | $\checkmark$ |                                    |
| GWprot_UPDATE_Enabled    | True                                       | $\checkmark$ |                                    |
| GWprot_SNAT_Enabled      | False                                      | $\checkmark$ |                                    |
| GWprot_PRACK_Enabled     | True                                       | $\checkmark$ |                                    |
| GWprot_GWalive_Prot      | (N/A)                                      | $\checkmark$ |                                    |
| GWprot_GWalive_Timer     | (N/A)                                      | $\checkmark$ |                                    |

| CONFIG OXO                     | VALUE                            | SEC          | REMARK                     |
|--------------------------------|----------------------------------|--------------|----------------------------|
|                                | ARS-SIP Public Numbering         |              |                            |
| SIPnum_Out_Calling_Format      | International                    | $\checkmark$ |                            |
| SIPnum_Out_Calling_Prefix      | 111                              | $\checkmark$ |                            |
| SIPnum_Out_Called_Format       | International                    | $\checkmark$ |                            |
| SIPnum_Out_Called_Prefix       |                                  | $\checkmark$ |                            |
| SIPnum_Out_Called_Short_Prefix | ""                               | $\checkmark$ |                            |
| SIPnum Inc Calling Format      | National                         | $\checkmark$ |                            |
| SIPnum Inc Calling Prefix      | 111                              | $\checkmark$ |                            |
| SIPnum Inc Called Format       | Canonical/International          | $\checkmark$ |                            |
| SIPnum Inc Called Prefix       | 111                              | $\checkmark$ |                            |
| SIPnum Alt CLIP example        |                                  |              |                            |
|                                | VoIP Codecs                      |              |                            |
| VoIPcodec Def CodecEraming     | 30                               | <b>√</b>     |                            |
| VoIPcodec_Def_Codecl_ist       | G711 a G711 µ G722 G722 2        | $\checkmark$ |                            |
| VoIPcodec_DTME_Payload         | "106"                            | $\checkmark$ |                            |
| VoIPcodec_DTAIL_Tdylodd        | "117"                            | $\checkmark$ |                            |
| Voli codec_G/22.2_i ayload     | VoIR Topology                    |              |                            |
| VoIPtono PubIP example         | *01P_10p0l0gy                    | 1            | SIR-NAT function not used  |
| VolPtopo_Fubir_example         | "5060"                           | $\checkmark$ | SIP NAT function not used  |
| VolPtopo_SIPport_example       | 3000<br>"22000 222EE"            |              | SIP-NAT function not used  |
| VolPtopo_KTP_Kange_example     | 32000-32233                      |              | SIP-NAT function not used  |
| VoIPtopo_138_Range_example     | "6666-6761"                      | <u> </u>     | SIP-INAT function not used |
| Miss OLL Fit Diversion         | Misc_Feature Design              |              |                            |
| Misc_CLI_Ext_Diversion         | True                             |              |                            |
| Misc_CLI_is_Diverted_Party     | Faise                            |              |                            |
|                                |                                  |              |                            |
| Flag_VOIPnwaddr_Line1          |                                  | •            |                            |
| Flag_VOIPnwaddr_Line2          |                                  | ×            |                            |
| Flag_VOIPnwaddr_Line3          |                                  | v            |                            |
| Flag_VOIPnwaddr_Line4          |                                  | v            |                            |
| Flag_VOIPnwaddr_Line5          |                                  | v            |                            |
| Flag_VOIPnwaddr_Line6          | "00 00 00 00 00 00 00 00"        | ✓            |                            |
| Flag_VOIPnwaddr_Line7          | "00 00 00 00 00 00 00 00"        | ✓.           |                            |
| Flag_VOIPnwaddr_Line8          | "00 00 00 00 00 00 00 00"        | ~            |                            |
| Flag_VOIPnwaddr_Line9          | "00 00 00 00 <b>01</b> 00 00 00" | ~            |                            |
| Flag_VOIPnwaddr_Line10         | "00 00 00 00 00 00 00 00"        | ✓            |                            |
| Flag_VipPuNuA                  | "00"                             | ~            |                            |
| Flag_ExtNuFoVoi                | "22"                             | $\checkmark$ |                            |
| Flag_MultAnsRei                | "00"                             | $\checkmark$ |                            |
| Flag_SimulIpAlt                | "00"                             | $\checkmark$ |                            |
| Flag_PrefCodec                 | "00 00"                          | $\checkmark$ |                            |
| Flag_PrefFramin                | "1E"                             | $\checkmark$ |                            |
| Flag_FaxPasCd                  | "01 FF"                          | $\checkmark$ |                            |
| Flag_SIPInDspNm                | "01"                             | $\checkmark$ |                            |
| Flag_SIPOgDspNm                | "01"                             | $\checkmark$ |                            |
| Flag_INVwSDPtrk                | "00"                             | $\checkmark$ |                            |
| Flag_SIPdtmfInB                | "00"                             | $\checkmark$ |                            |
| Flag_SuprAlerTo                | "00"                             | $\checkmark$ |                            |
|                                |                                  |              |                            |
|                                |                                  | 1            |                            |
|                                |                                  |              |                            |
|                                | 1                                | 1            |                            |

Table 3

# 6 ADDENDUM: CONFIGURATION WITHOUT SIP EASY CONNECT

If you can't import the dedicated profile file of the Operator, you will need then to configure all SIP data manually. Such operation is not recommended as SIP Easy Connect makes the process easier and safer. As an additional constraint, **you must follow strictly and carefully the stages 1 to 5 hereafter** which supersede the chapter organization of this guide:

- Stage 1): complete normally all steps of the guide until reaching Ch.4 (i.e. Ch.2 & Ch.3)
- **Stage 2**): create manually a new SIP Gateway entry as illustrated in the following picture:
  - Double-click on menu <u>Numbering -> Automatic Routing Selection -> Gateway Parameters</u> ①. A new window "Gateway Parameters List" is displayed.
  - Press the button "Create" ②. A second window "Gateway Parameters Details" is displayed.
  - From the General tab, select the Index value 1 3 and the SIP Numbers Format Index 1 4

| C Collinian Table             | Gateway Parameters                                            | + Σ     |
|-------------------------------|---------------------------------------------------------------|---------|
| Splitting Table               | Baleway Parameters List                                       |         |
| Automatic Pourting Selection  |                                                               |         |
| Automatic Routing Selection   | Index Index Label IP Type IP Address Hostname Domain Name     |         |
| Automatic Routing: Prefixes   |                                                               | 2       |
| Gateway Parameters            |                                                               | Create  |
| SIP Accounts                  |                                                               | 0.00.0  |
| SIP Public Numbering          | Gateway Parameters Details                                    | Details |
| - IIII Trunk Groups Lists     |                                                               |         |
| Hours                         | General Domain Proxy Registration Media DNS Identity Protocol | Delete  |
| Day Groups                    |                                                               |         |
| Providers/Destinations        |                                                               |         |
| - Authorization Codes         | index ' 3                                                     |         |
| - Tone/Pause-MF               | Index Label OVH 5                                             | Copy    |
| ARS Miscellaneous             |                                                               |         |
| Collective Speed Dialing      | SIP Numbers Format Index 1 • 4                                | Paste   |
| 🤍 Directory                   |                                                               |         |
| Subscribers/Basestations List |                                                               |         |
| - 📁 Voice Processing          |                                                               |         |
| ···· 🕐 Time Ranges            |                                                               |         |
| Attendant Groups              |                                                               |         |
|                               |                                                               | -       |
| Broadcast Groups              |                                                               |         |
| Pickup Groups                 | 6                                                             |         |
| Manager-Secretary Relations   |                                                               |         |
| - de Subscribers Misc         | OK Cancel                                                     |         |
| 😤 External Lines              |                                                               |         |

• Optionally, you can type an id name (e.g. "OVH") as Index Label (5)

- **Stage 3):** for completing the creation of the new Gateway, OMC will force you to configure previously the following Gateway Parameters tabs:

- DNS
- Domain Proxy
- Media

These tabs are not specifically detailed in the doc, nor illustrated with OMC screenshots. **You must then refer to the configuration abstract of Ch.5** and apply on OMC the exact value of parameters found in the respective sections "**ARS\_GW\_DNS**", "**ARS\_GW\_Domain Proxy**" and "**ARS\_GW\_Media**" of **Table 2**. When achieved, terminate the creation of the gateway by pressing OK button (ref. 6) in picture above).

- **Stage 4):** proceed with all the operation steps of Ch.4.2 and Ch.4.3: **although it will not be mentioned** there, you will need to tune up the whole configuration values visible in the dedicated OMC screenshots (I.E the parameters highlighted in yellow plus those not highlighted).

Stage 5): to finalize the overall SIP configuration, you must revise carefully all the specific parameters which are normally incumbent to SIP Easy Connect: i.e. the OMC screens for "VoIP parameters", ARS ("ARS Prefixes", "Gateway Parameters", "SIP Public Numbering") and "Misc. Memory Read/Write". To do it, use the abstract of Ch.5 and refer to columns "VALUE" and "SEC" of the tables.

#### Follow us on Facebook and Twitter

Stay tuned on our Facebook and Twitter channels where we inform you about :

- New software releases
- New technical communications
- AAPP InterWorking Reports
- Newsletter
- Etc.

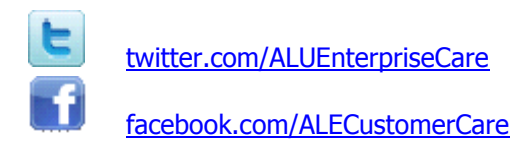

#### Submitting a Service Request

Please connect to our <u>eService Request</u> application.

Before submitting a Service Request, make sure that:

- In case a Third-Party application is involved, that application has been certified via the AAPP
- You have read through the Release Notes which lists new features available, system requirements, restrictions etc. available in the <u>Technical Documentation Library</u>
- You have read through the Troubleshooting Guides and Technical Bulletins relative to this subject available in the <u>Technical Documentation Library</u>
- You have read through the self-service information on commonly asked support questions, known issues and workarounds available in the <u>Technical Knowledge Center</u>

- END OF DOCUMENT -